# Guide d'utilisation de l'interface IP2.0

## <u>Ce guide a été conçu pour vous accompagner, pas à pas, dans la saisie de vos</u> <u>données via l'interface IP2.0 du réseau Initiative.</u>

Il s'agit d'un outil informatique simple, rapide et adapté à vos besoins que nous mettons à votre disposition gratuitement et qui vous permet de compléter en ligne votre dossier.

Initiative Pays de Saint-Omer pourra ensuite instruire votre demande dans les meilleures conditions/meilleurs délais à l'appui des données saisies.

Nous vous prions de bien vouloir y renseigner l'ensemble des éléments de votre projet et les documents nécessaires à l'instruction de votre demande.

Avec vos identifiants et une connexion internet, vous aurez ainsi accès à votre dossier en permanence et de partout.

#### 1. Connexion IP2.0

A l'ouverture de votre compte, vous recevez un mail en provenance d'Initiative Performance « *Ouverture de compte : Initiative Performance 2.0* » qui contient votre identifiant, votre mot de passe, et le lien vers le site.

Pensez à vérifier si le mail d'ouverture de compte n'est pas dans vos courriers indésirables (SPAM) !

**Important :** Si le mail d'ouverture de compte est arrivé dans vos courriers indésirables, pensez à ajouter @ip2-0.com à la liste de vos expéditeurs autorisés pour ne pas avoir de problème de réception de mails à l'avenir.

**Cliquez sur le lien présent dans le mail** ou tapez l'URL ip2-0.com directement dans votre barre de navigation (pas besoin des www !)

Entrez l'identifiant et le mot de passe que vous avez reçu par mail lors de votre ouverture de compte. (faites un copier-coller dans les champs correspondants) et cliquez sur « OK »

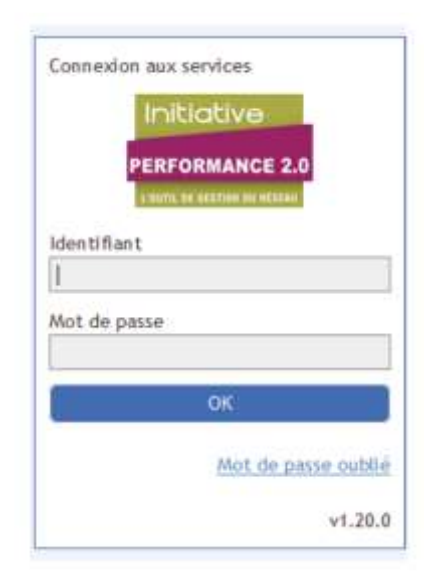

Lors de votre toute première connexion, IP2.0 vous demande d'entrer un nouveau mot de passe.

Choisissez un mot de passe que vous pourrez retenir facilement.

Pour sécuriser l'accès à IP2.0 choisissez de préférence un mot de passe alphanumérique (avec lettres et chiffres), contenant au moins une majuscule et une minuscule, ainsi que des caractères spéciaux (@ ! % etc...).

Après avoir enregistré votre nouveau mot de passe, vous devez vous connecter à nouveau sur IP2.0 en entrant cette fois ci votre nouveau mot de passe.

Pensez à enregistrer le mot de passe dans le navigateur.

# 2. Informations à saisir :

Afin de vous rendre dans le dossier souhaité il vous suffit de cliquer sur l'onglet « *voir mon dossier* » et ensuite d'aller dans les différents onglets afin d'y renseigner vos informations.

**ATTENTION :** Avant de passer à l'onglet suivant il faut bien enregistrer toutes les informations que vous avez remplies.

Merci de ne pas écraser les informations préalablement saisies

Si vous ne savez pas comment renseigner un champ ou si vous ne possédez pas encore l'information demandée, laissez ce champ vide.

2.1 Dossier « Projet » se compose de 8 onglets :

| Avancement          | Gineral Activité Marche             | Concurrence Moyens Local RSE Partenaires                                                                                          |
|---------------------|-------------------------------------|----------------------------------------------------------------------------------------------------|
| Dossier             |                                     |                                                                                                    |
|                     | Reference de dossier :              | 201910-001                                                                                                    |
| Porteurs            | Date de premier contact" :          | 02/10/2019                                                                                                    |
| Entreprise          | Orienté par :                       |                                                                                                    |
| Éléments financiers | Origine 1                           | Bouche à oreille 🔲 Internet 🗇 Prescription partenaire 🗇 Presse                                                                    |
| Analyses et         | Orienté vers :                      |                                                                                                    |
| commentaires        | Intitulé :                          | Tet                                                                                                    |
| Échanges            | Turnel 1                            | Cristion                                                                                                    |
| Entretiens          | Projet innovant" :                  | Non renseigne  Out  Non                                                                                                    |
| Documents           | Date de démarrage envisagée :       |                                                                                                    |
| Intervenants        | Avancement du projet en accuei      | I. En cours de montage                                                                                                    |
|                     |                                     |                                                                                                    |
| Accueil             | Le(s) porteur(s) du projet          | ⑧ Non renseigné ○ Oul ○ Non                                                                                                    |
| Premier contact :   | souhaite(nt) beneficier d'un        |                                                                                                    |
| 02/10/2019          | berrande                            |                                                                                                    |
| Montage             | Initiative Remarquable              |                                                                                                    |
| Q Instruction       | Les entreprises remarquables altie  | ent création d'emplois, réassite économique et engagements responsables. Les entrepreneurs les indégrent avec volontarisme dans l |
| O Expertise         | Pour en savoir plus : www.initiativ | recentarguable, com                                                                                                    |
| Bust Comité         | 🗖 la contraita camplic un dore      | riar da damanda da Drát diferensus initiativa Bamannushia enur na mniat                                                           |
| I rose conner       | Se souraire rempor un uoss          | ver de demande de riet o nomieur initiative kemanduadke pour ce projet.                                                           |
| O Sulvi             |                                     |                                                                                                    |
|                     |                                     | Engenist                                                                                                    |

-Général : Cet onglet sera renseigné par un permanent d'Initiative Pays de Saint-Omer

-Activité : Vous permet d'indiquer votre secteur d'activité et une description des produits et des services proposés

-Marché : Vous permet d'indiquer votre localisation, répartition du marché et l'estimation de Chiffre d'Affaires.

-Concurrence : Vous pouvez indiquer la liste de vos concurrents et la façon dont vous vous démarquez/différenciez.

-Moyens : Vous y indiquez votre démarche commerciale, l'organisation que vous souhaitez mettre en place au sein de l'entreprise, les moyens matériels, les moyens humains et les fournisseurs/ sous-traitants avec qui vous envisagez de travailler

-Local : Vous permet de décrire votre local, le type de bail et les charges inhérentes.

-RSE : Vous permet d'indiquer si vous prévoyez un engagement social

-Partenaires : Vous indiquez les partenaires avec qui vous travaillez pour votre projet

<u>NB : L'onglet éléments financiers sera renseigné par votre conseiller Initiative au</u> <u>cours de l'instruction de votre dossier.</u>

2.2 Dossier « Porteurs » se compose de 7 onglets :

| ennanciers<br>irres<br>irres<br>intes<br>intes<br>i<br>intes<br>intes<br>intes<br>intes<br>intes | Nom Duer Imment 1 à 1 sur 1 éléments UET Colvit Situations Pormations I Contact Contact Contact Contact Prénom : Date de naistance :si Prénem : Date de naistance : Date de naistance : Interlocuteur princip                                                                                                    | B expériences Aldes Mo                                                                                                    | Prénom<br>trivations et perspectives Dispo<br>il Monsieur () Madame<br>filusable (consentement ROPD)                                                                                                    | s de la constante de la constante de la consta |  |  |  |
|----------------------------------------------------------------------------------------------------|----------------------------------------------------------------------------------------------------|----------------------------------------------------------------------------------------------------|----------------------------------------------------------------------------------------------------|----------------------------------------------------------------------------------------------------|--|--|--|
| Inanciera<br>tires<br>tires<br>tes<br>tes<br>tes<br>tes<br>tes<br>tes<br>tes<br>t                                                                                                    | Dier<br>ment t à t sur t éléments<br>UET<br>Colvil Situations Pormations I<br>Contact<br>Contact<br>Contact<br>Contact<br>Contact<br>Som é naissance (si<br>différent) :<br>Date de naissance (si<br>différent) :<br>Date de naissance (si<br>différent) :<br>Date de naissance (si<br>différent) :<br>Date de naissance (si<br>différent) :<br>Date de naissance (si<br>commentaires )<br>Interlocuteur princip                                                                                                    | B expériences aldes Mo                                                                                                    | tivations et perspectives Disp<br># Monsleyr () Madame<br>#Musable (consentement ROPD)                                                                                                    | satifs                                                                                                    |  |  |  |
| Affichage de Viler<br>irres<br>darea<br>sarea<br>sarea<br>senter<br>tion<br>tie<br>mité                                                                                                    | Interfocuteur principal                                                                                                    | B expériences aldes Mo<br>PROJET<br>Tes<br>Adresse email d                                                                                            | tivations et perspectives : Dispo<br>il Monsleur () Madame<br>il Monsleur () Madame<br>il Monsble (consentement ROPD)                                                                                                    | sstiffs                                                                                                    |  |  |  |
| Ininaces<br>ires<br>ires<br>tres<br>tre                                                                                                    | UET                                                                                                    | B expériences aldes Mo<br>Pron renseigné f<br>Proner<br>Text<br>D<br>Adresse email d                                                                  | trivations et perspectives Dispo<br>8 Monsieur () Madame<br>19 Monsieur () Madame                                                                                                    | sector                                                                                                    |  |  |  |
| se mité                                                                                                    | UET<br>covil situations Permations I<br>Contact<br>denrer 1<br>Nom 2<br>Nom de naissance Isi<br>différent )<br>Prénom :<br>Date de naissance Isi<br>différent )<br>Prénom :<br>Date de naissance I<br>Adresse email :<br>Profession :<br>Commentaires :<br>Interlocuteur princip                                                                                                    | B expériences Aldes Mo                                                                                                    | tivations et perspectives . Dispo<br># Monsieur () Madame<br>#Musable (consentement ROPD)                                                                                                    | sith                                                                                                    |  |  |  |
| sontant :<br>tion<br>tae<br>mité                                                                                                    | covil situations Formations I<br>Contact<br>Genre':<br>Nom :<br>Som de naissance isi<br>différent) :<br>Prénom :<br>Date de naissance :<br>Adresse email :<br>Profession :<br>Commentaires :<br>Interlocuteur princip                                                                                                    | Bracpériences Aldes Mo<br>Non renseigné 1<br>PROJET<br>Test<br>Adresse email d                                                                        | tivations et perspectives Dispo<br>E Monsieur () Madame                                                                                                    | saith                                                                                                    |  |  |  |
| e<br>mité                                                                                                    | civil Situations Permations I<br>Contact<br>Genraf :<br>Hom :<br>Hom :<br>Hom :<br>Hom :<br>Hom :<br>Date de naissance :<br>Adresse email :<br>Prénom :<br>Date de naissance :<br>Adresse email :<br>Prénom :<br>Commentaires :<br>Interlocuteur princip                                                                                                    | R expériences Aldes Mo                                                                                                    | tivations et perspectives Dispo<br># Monsieur () Madame<br>Musable (consentement ROPD)                                                                                                    | ssitifs                                                                                                    |  |  |  |
| entari<br>orna<br>sion<br>sise<br>mité                                                                                                    | Covil Situations Formations I<br>Gener':<br>Nom de nafissance (si<br>différent):<br>Date de nafissance :<br>Adresse email :<br>Profession :<br>Commentaires :<br>Interlocuteur princip                                                                                                    | Rexperiences Aldes Mo                                                                                                    | tivations et perspectives Dispo<br>E wonsleur () Madame<br>Munable (consentement BOPD)                                                                                                    |                                                                                                    |  |  |  |
| eta<br>sortuat<br>s<br>tion<br>tise<br>mité                                                                                                    | Contact<br>Genre':<br>Nom & haissance (si<br>différent):<br>Prénom :<br>Date de naissance :<br>Adresse email :<br>Profession :<br>Commentaires :<br>Interlocuteur princip                                                                                                    | <ul> <li>○ Hon renseigné 1</li> <li>PROJET</li> <li>Seat</li> <li>E</li> <li>Adresse email d</li> </ul>                                               | € Monsfeyr () Madame<br>Musable (consentement ROPD)                                                                                                    |                                                                                                    |  |  |  |
| sontant<br>2019<br>Sion<br>Ise<br>mité                                                                                                    | denne't<br>Siom de naissance ist<br>différent) :<br>Prénom :<br>Date de naissance :<br>Date de naissance :<br>Adresse email :<br>Profession :<br>Commentaires :<br>Interlocuteur princip                                                                                                    | <ul> <li>○ Hon renseigné 1</li> <li>▶ROJET</li> <li>Test</li> <li>□</li> <li>Adresse email di</li> </ul>                                              | B Monsieur () Madame                                                                                                    |                                                                                                    |  |  |  |
| somant<br>on<br>lion<br>hae<br>mité                                                                                                    | Nom :<br>Nom de naissance (si<br>différent) :<br>Prénom :<br>Date de naissance :<br>Adresse email :<br>Profession :<br>Commentaires :<br>Interlocuteur princip                                                                                                    | PROJET Test D Adresse email di                                                                                                    | (flusable (consentement ROPO)                                                                                                    |                                                                                                    |  |  |  |
| norden<br>s<br>s<br>tien<br>tie<br>mité                                                                                                    | Nom de naïssance Isi<br>différent) :<br>Prénom :<br>Date de naïstance :<br>Adresse emaît :<br>Profession :<br>Commentaires :<br>Interlocuteur princip                                                                                                    | Tex<br>☐<br>Adresse email di                                                                                                    | iffusable (consentement ROPD)                                                                                                    |                                                                                                    |  |  |  |
| e dison<br>tae<br>mité                                                                                                    | différent) :<br>Prénom :<br>Date de natissance :<br>Adresse email :<br>Profession :<br>Commentaires :<br>Interlocuteur princip                                                                                                    | Test                                                                                                    | iffusable (consentement &GPD)                                                                                                    |                                                                                                    |  |  |  |
| ton<br>Ise<br>mité                                                                                                    | Prénom :<br>Date de nalissance :<br>Adresse email :<br>Profession :<br>Commentaires :<br>Interlocuteur princip                                                                                                    | Test                                                                                                    | ffusable (consentement ROPD)                                                                                                    |                                                                                                    |  |  |  |
| tse<br>mité                                                                                                    | Date de naixance :<br>Adresse emait :<br>Profession :<br>Commentaires :<br>Interlocuteur princip                                                                                                    | 回<br>□ Adresse email d                                                                                                    | iffusable (consentement ROPD)                                                                                                    |                                                                                                    |  |  |  |
| mité                                                                                                    | Adresse email :<br>Profession :<br>Commentaires :<br>Interlocuteur princip                                                                                                    | Adresse email d                                                                                                    | ffusable (consentement ROPD)                                                                                                    |                                                                                                    |  |  |  |
| un se                                                                                                    | Profession :<br>Commentaires :<br>Interlocuteur princip                                                                                                    | D Adresse email d                                                                                                    | iffusable (consentement ROPD)                                                                                                    |                                                                                                    |  |  |  |
|                                                                                                    | Profession :<br>Commentaires :<br>Interlocuteur princip                                                                                                    |                                                                                                    |                                                                                                    |                                                                                                    |  |  |  |
|                                                                                                    | Commentaires :<br>Interlocuteur princip                                                                                                    |                                                                                                    |                                                                                                    |                                                                                                    |  |  |  |
|                                                                                                    | Interlocuteur princip                                                                                                    |                                                                                                    |                                                                                                    |                                                                                                    |  |  |  |
|                                                                                                    | Interlocuteur princip                                                                                                    |                                                                                                    |                                                                                                    |                                                                                                    |  |  |  |
|                                                                                                    |                                                                                                    | al:                                                                                                    |                                                                                                    |                                                                                                    |  |  |  |
|                                                                                                    |                                                                                                    |                                                                                                    |                                                                                                    |                                                                                                    |  |  |  |
| Adresse                                                                                                    |                                                                                                    |                                                                                                    |                                                                                                    | 10202500200                                                                                                    |  |  |  |
| 141010000000000000000000000000000000000                                                                                                    | 2000 B                                                                                                    |                                                                                                    |                                                                                                    | <b>D</b> Supprimer                                                                                                    |  |  |  |
| Adresse principa<br>Type d'adresse :                                                                                                    | Postale () Géor                                                                                                    | raphique                                                                                                    |                                                                                                    |                                                                                                    |  |  |  |
| Adresse :                                                                                                    |                                                                                                    |                                                                                                    |                                                                                                    |                                                                                                    |  |  |  |
|                                                                                                    |                                                                                                    |                                                                                                    |                                                                                                    | A Colora photocathetters                                                                                                    |  |  |  |
|                                                                                                    |                                                                                                    |                                                                                                    |                                                                                                    | COMPETER DIST. MALLINE & 201                                                                                                    |  |  |  |
| statis + 1                                                                                                    |                                                                                                    |                                                                                                    |                                                                                                    | =1                                                                                                    |  |  |  |
| 1 940 a.                                                                                                    | Salat and ville o                                                                                                    | ou un sode postal                                                                                                    |                                                                                                    | datté ORV <sup>4</sup> ZRR <sup>4</sup>                                                                                                    |  |  |  |
| Code postai :                                                                                                    | 0.00                                                                                                    | EDEX                                                                                                    |                                                                                                    | and the second                                                                                                    |  |  |  |
|                                                                                                    |                                                                                                    |                                                                                                    |                                                                                                    | + Ajouter une adress                                                                                                    |  |  |  |
| – Téléphone –                                                                                                    | 2                                                                                                    |                                                                                                    |                                                                                                    |                                                                                                    |  |  |  |
|                                                                                                    |                                                                                                    |                                                                                                    |                                                                                                    | B Supplimer                                                                                                    |  |  |  |
| Téléphone princi                                                                                                    | ipal : R                                                                                                    |                                                                                                    |                                                                                                    |                                                                                                    |  |  |  |
| Ferso / pro :                                                                                                    | 🖲 Personnel. 🔿 Pr                                                                                                    | rofessionnel                                                                                                    |                                                                                                    |                                                                                                    |  |  |  |
| Type de numéro                                                                                                    | Mobile O Ligne                                                                                                    | e fixe 🔘 Ligne fax                                                                                                    |                                                                                                    |                                                                                                    |  |  |  |
| tiumero:                                                                                                    | Format attendu : 0123-                                                                                                    | 456789                                                                                                    |                                                                                                    |                                                                                                    |  |  |  |
| 2                                                                                                    | Huméro diffusation diffusation diffusat | twimero diffusable (consentement ROPD)                                                                                                    |                                                                                                    |                                                                                                    |  |  |  |
|                                                                                                    |                                                                                                    |                                                                                                    |                                                                                                    | + Ajouter un téléphon                                                                                                    |  |  |  |
|                                                                                                    |                                                                                                    |                                                                                                    |                                                                                                    | Annalise Enregistre                                                                                                    |  |  |  |
|                                                                                                    |                                                                                                    |                                                                                                    |                                                                                                    |                                                                                                    |  |  |  |
|                                                                                                    | Vile :<br>Code postal :<br>Téléphone -<br>Téléphone prin<br>Perso / pro :<br>Type de numéro<br>numéro :                                                                                                    | Ville : Ester une ville<br>Code postal : C<br>Téléphone<br>Perso / pro :<br>Type de numéro :<br>Numéro :<br>Vauméro diffusation<br>Suméro diffusation | Ville : Code postal : Code postal Code postal : Code postal : Code posta | Vile :<br>Code postal :<br>Téléphone<br>Téléphone<br>Téléphone<br>Téléphone<br>Téléphone<br>Type de numéro :<br>Numéro d'Iffusable (consentement RDPD)<br>Numéro d'Iffusable (consentement RDPD)                                                                                                    |  |  |  |

-Contact : Vous permet de renseigner toutes vos informations personnelles et coordonnées

-Etat Civil : Vous indiquez les informations concernant votre état civil

-Situation : Vous permet d'indiquer votre situation familiale, professionnelle, immobilière et financière nécessaire à l'instruction de votre demande de prêt.

-Formations & expériences : Vous permet d'indiquer vos formations et vos expériences acquises

-Aides : Vous pouvez indiquer les aides sociales et les aides à la création dont vous bénéficiez

-Motivations et & perspectives : Vous pouvez expliquer quelles sont vos motivations et vos perspectives pour votre projet

-Dispositifs : Ne pas renseigner.

### 2.3 <u>Dossier « Entreprise » se compose de 3 onglets :</u>

| Avancement                                                                                                    | Géneral Capital social                                                                                                    | Annonces BODACC                                                                                                    |                                                                                                    |
|----------------------------------------------------------------------------------------------------|----------------------------------------------------------------------------------------------------|----------------------------------------------------------------------------------------------------|----------------------------------------------------------------------------------------------------|
| Dotsler                                                                                                    | Concession and                                                                                                    |                                                                                                    |                                                                                                    |
| Projet                                                                                                    | C Designation                                                                                                    |                                                                                                    |                                                                                                    |
| Porteurs                                                                                                    | Raison sociale :                                                                                                    |                                                                                                    |                                                                                                    |
| Entreprise                                                                                                    | Nom commercial :                                                                                                    |                                                                                                    |                                                                                                    |
| Elements financiers                                                                                                    | Email principal :                                                                                                    | [                                                                                                    |                                                                                                    |
| And the st                                                                                                    | Site Internet :                                                                                                    |                                                                                                    |                                                                                                    |
| commentaires                                                                                                    | Dama Establishin                                                                                                    |                                                                                                    |                                                                                                    |
| Echapses                                                                                                    | Page Pacebook :                                                                                                    |                                                                                                    |                                                                                                    |
| Entretiens                                                                                                    | Page twitter :                                                                                                    |                                                                                                    |                                                                                                    |
| -                                                                                                    | Page Linkedin :                                                                                                    |                                                                                                    |                                                                                                    |
| Documents                                                                                                    | Logo 1                                                                                                    |                                                                                                    |                                                                                                    |
| Intervenants                                                                                                    | 1 = °                                                                                                    | 1                                                                                                    |                                                                                                    |
| AT BETTER CARLES                                                                                                    |                                                                                                    | N LA                                                                                                    |                                                                                                    |
| az/ra/zete<br>Montage<br>Instruction                                                                                                    | Structure liée                                                                                                    |                                                                                                    | + Créer un oreanitas                                                                                                    |
| Activation<br>Montage<br>Instruction<br>Expertise                                                                                                    | Structure liée                                                                                                    |                                                                                                    | + Créer un organism                                                                                                    |
| 02/10/2019<br>Montage<br>Instruction<br>Expertise<br>Post Comite                                                                                                    | Structure lide                                                                                                    | Later in two due torgeneres                                                                                                    | + Créer un organisar                                                                                                    |
| © Montage<br>Montage<br>Expertise<br>Post Comite<br>Subi                                                                                                    | Structure liée<br>Informations administrative<br>Forme juridique" :                                                                                                    | Later is here d'un drypeteres                                                                                                    | Créer un organitour                                                                                                    |
| 02/10/2019<br>Montage<br>Anstruction<br>Espertise<br>Post Comite<br>Sub4                                                                                                    | Structure liée<br>Informations administrative<br>Forme juridique <sup>1</sup> :<br>Régime fiscal <sup>1</sup> :                                                                                                    |                                                                                                    | Créer un organisme                                                                                                    |
| 02/10/2019<br>Montage<br>Protruction<br>Expertise<br>Post Comitie<br>Subi                                                                                                    | Structure liée<br>- Informations administrative<br>Forme juridique' :<br>Régine Fiscal' :<br>Franchise de TVA<br>Regine Tribute                                                                                                    | Satisf' is non-close higherborne  S  Orders une velleur Orders une velleur  Non renseligne O Oul O Non                                                                                                    | Créer un organisse                                                                                                    |
| G2r02/2019<br>Montage<br>Montage<br>Instruction<br>Cspertise<br>Post Comite<br>Subi                                                                                                    | Structure liée<br>Informations administrative<br>Forme juridique' :<br>Bégine microsoft :<br>Franchise de TVA<br>Bégine microsoft :<br>Entrenotes immaticulée' :                                                                                       | Sater in the due arguitant     Sater une valeur     Coor une valeur     Non rencelipte      Oul      Non     Once une valeur     Non     Tor concelipte                                                                                                    | Créer un organium                                                                                                    |
| G2/10/2019<br>Montage<br>Instruction<br>Expertise<br>Post Comite<br>Solid                                                                                                    | Structure liée<br>Informations administrative<br>Forme juridique" :<br>Régisse fiscal" :<br>Franchise de TVA<br>Régisse d'isposition :<br>Entreprise immatriculée" :                                                                                   |                                                                                                    | Créer un organituse                                                                                                    |
| 02/10/2019<br>Montage<br>Instruction<br>Espertise<br>Post Comite<br>Sould                                                                                                    | Structure liée<br>Informations administrative<br>Forme juridique" :<br>Régime fiscal" :<br>Franchise de TVA<br>Régime fingosition :<br>Entreprise immatriculée" :<br>Siège social                                                                      | Statute is name d'un degratione  Statute in termination d'un degratione  Statute in terminatione  Statute in terminatione  Statute in terminatione  Statute in terminatione  Statute in terminatione  Statute in terminatione  Statute in terminatione  Statute in terminatione  Statute in terminatione  Statute in terminatione  Statute in terminatione  Statute in termin | Créer un organitum                                                                                                    |
| 02/10/2019<br>Montage<br>Protruction<br>Expertise<br>Prost Comité<br>Sould                                                                                                    | Structure liée<br>- Informations administrative<br>Forme juridique" :<br>Régime d'imposition :<br>Entreprice inmatriculee" :<br>- Stège social<br>- Adresse                                                                                            | Statut is non clar in generation                                                                                                    | Créer un organitore                                                                                                    |
| azrazare<br>Montage<br>Montage<br>Instruction<br>Expertise<br>Post Comite<br>Subl                                                                                                    | Structure liée<br>Informations administrative<br>Forme juridique" :<br>Bégine fiscal" :<br>Franchie de TVA<br>Régine d'imposition :<br>Entreprise impasticulée" :<br>Stège social<br>Adresse                                                           | Share is non-durin propriete                                                                                                    | Créer un organison                                                                                                    |
| 02/10/2019<br>Montage<br>Instruction<br>Expertise<br>Post Comite<br>Sulvi                                                                                                    | Structure liée Informations administrative Forme juridique': Régime fiscat': Régime fiscat': Régime fingosition : Entreprise immatrisculee': Siège social Adresse                                                                                      |                                                                                                    | Créer un organises                                                                                                    |
| 02/10/2019<br>Montage<br>Instruction<br>Expertise<br>Prist Comite<br>Stubil                                                                                                    | Structure life Informations administrative Forme juridique" : Régise fincal" : Franchise de TVA Régise d'inposition : Entreprise inmatriculée" : Siège social Adresse Adresse principale : Type d'adresse :                                            |                                                                                                    | Créer un organise                                                                                                    |
| G2r0/2019<br>Montage<br>Montage<br>Montage<br>Montage<br>Montage<br>Subvious<br>Subvious<br>Subvious<br>Montage<br>Subvious<br>Montage<br>Montage<br>Montag | Structure life Informations administrative Forme juridique" : Régine fiscal" : Régine d'imposition : Entreprice inmatticuiée" : Siège social Adresse Adresse principale : Type d'adresse : Adresse :                                                   |                                                                                                    | Créer un organise                                                                                                    |
| 02/10/2019<br>Montage<br>Instruction<br>Expertise<br>Post Comite<br>Sould                                                                                                    | Structure life Informations administrative Forme juridique": Régime fiscal": Franchise de TVA Régime d'inposition : Entreprise inmatriculee": Adresse Adresse : Adresse :                                                                              | Stater in non-d'un régeneree      Order une valeur      Order une valeur      Order une valeur      Non renseigné O Oul O Non      Order une valeur      Ton renseigné      Postale O Géographique                                                                                                    | Créer un organise                                                                                                    |
| 22/10/2019<br>Montage<br>Instruction<br>Espertise<br>Post Comite<br>Sould                                                                                                    | Structure liée Informations administrative Forme juridique" : Régime fiscal" : Franchise de TVA Régime fingosition : Entreprise Immatriculée" : Siège social Adresse Adresse principale : Type d'adresse : Adresse :                                   |                                                                                                    | Créer un organise     Supprimer     Supprimer     Supprimer     Supprimer                                                                                                    |
| G2r0/2019<br>Montage<br>Firstruction<br>Spertise<br>Solution<br>Solution<br>So                                             | Structure liée<br>Informations administrative<br>Forme juridique" :<br>Bégine fiscal" :<br>Franchise de TVA<br>Bégine d'imposition :<br>Entreprise inmatticuiée" :<br>Siège social<br>Adresse<br>Adresse principale :<br>Type d'adresse :<br>Adresse : |                                                                                                    | Créer un organise     Créer un organise     Supprimer     Supprimer     Crées     Crées |

-Général: Vous pouvez indiquer la désignation de votre entreprise, les informations administratives, son siège social, le téléphone, site internet, page Facebook... (si existants), si vous ne possédez pas encore votre numéro SIRET choisissez en cours d'immatriculation.

-Capital social : En cas de société Vous pouvez indiquer votre capital social ainsi que les parts sociales et si EIRL/ EI cocher la case sans capital social

-Annonces BODACC : (se paramétrera automatiquement une fois le numéro SIRET rempli).

#### 3. Documents à joindre :

| Ref. dossier : 201          | 910-001   |              |                        |                |                 |           |                 |            |               |  |
|-----------------------------|-----------|--------------|------------------------|----------------|-----------------|-----------|-----------------|------------|---------------|--|
| Novville disporte           |           |              |                        |                |                 |           |                 |            |               |  |
| Avancement                  | Ajúster s | n document   | Supprimer to selection | Télécharger la | selection       |           |                 |            |               |  |
| Dotsier                     |           |              |                        |                |                 |           |                 | & Exporter | Filtrer :     |  |
| Projet                      |           | 0            | Fourni/Requis          | - ¢            | Désignation     |           | Concerne        | 0 E        | nregistrement |  |
| Porteurs                    |           |              |                        |                | Aucune donnée d | isponible | fans le tableau |            |               |  |
| Entreprise                  | Affichag  | je de l'élem | ent 0 à 0 sur 0 éléme  | ents           |                 |           |                 |            |               |  |
| Éléments financiers         |           |              |                        |                |                 |           |                 |            |               |  |
| Analyses et<br>commentaires | Chois     | issez ur     | n document             |                |                 |           |                 |            |               |  |
| Echanges                    |           |              |                        |                |                 |           |                 |            |               |  |
| Entretiens                  |           |              |                        |                |                 |           |                 |            |               |  |
| Documents                   |           |              |                        |                |                 |           |                 |            |               |  |
| A Second second second      |           |              |                        |                |                 |           |                 |            |               |  |

En cliquant sur l'onglet ajouter un document vous pourrez téléverser tous les documents concernant votre dossier et nécessaires à son instruction :

- Curriculum Vitae
- Business plan
- Prévisionnel sur 3 ans
- 3 derniers bilans de l'entreprise (en cas de reprise ou de croissance d'entreprise)
- Devis d'investissements
- Projet de Bail (si existant)
- Compromis de vente ou protocole d'accord en cas de reprise d'entreprise
- Copie de pièce d'identité
- Justificatifs de situation personnelle :
  - Tableaux d'amortissement des prêts personnels en cours (immobilier, automobile, consommation...)
  - Dernier avis d'imposition vous et conjoint (si vie maritale et fiscalement séparé)
  - Avis de paiement pôle Emploi récent si demandeur d'emploi indemnisé, ou RSA, ASS
  - Carte inscription pôle emploi
  - Si locataire quittance de loyer ou document attestant du montant du loyer
  - Justificatifs d'autres revenus ou d'aides perçues (revenus locatifs, CAF, ...)

Pour garantir l'instruction de votre dossier/ demande de prêt d'honneur dans les meilleurs délais, il vous est demandé de bien vouloir renseigner <u>l'ensemble de ces éléments avant la date de rendez-vous d'accueil qui vous a été proposée</u>. Vous permettrez ainsi à votre conseiller de disposer de l'ensemble des informations nécessaires à votre premier rendez-vous.

Votre dossier vous reste accessible durant la totalité de votre parcours chez Initiative et cela même à postériori de l'instruction de votre demande de prêt. En cas d'accord et après décaissement des fonds octroyés, il vous permettra également de compléter vos tableaux de bords de suivi d'activité et/ou d'y consulter votre encours de prêt.